afterpay

# How to refund with Afterpay Card in-store.

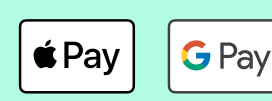

You're all set!

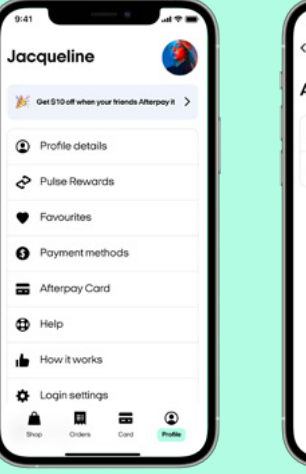

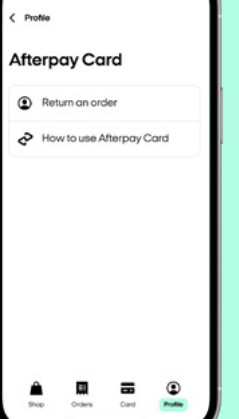

The Customer then selects 'Return an order'.

A Make a return using your Aterpay Card

Refund to Afterpoy Card

This will launch the screen to select Apple Pay or Google Pay.

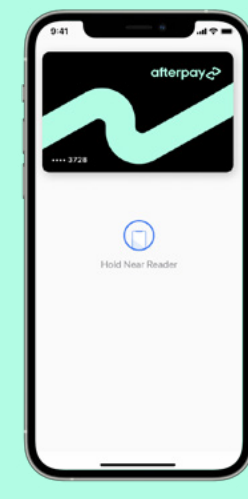

Once the Customer makes their selection, they are ready to tap. After they have successfully tapped their Afterpay Card they will be notified.

# How to confirm the Card 4-digits.

#### Apple devices.

The Customer accesses

'Afterpay Card' in their

Profile tab.

- 1. Open the Settings app
- 2. Scroll down to Wallet & Apple Pay
- 3. Tap the Afterpay Card

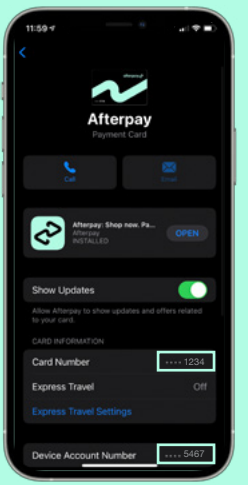

#### Android devices.

- 1. Open the G Pay app
- 2. Tap the Afterpay Card
- 3. Numbers are displayed on the card or as Virtual account number

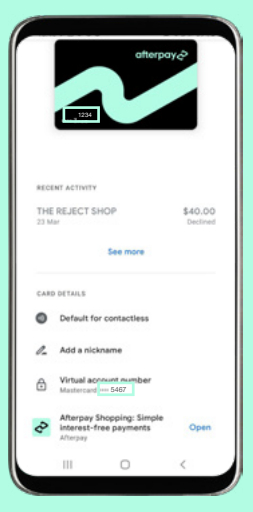

Remember: You process the refund in your POS the way you would for any other credit/debit card.

## Help lines

Call or submit a question Anytime via our website. **Afterpay In-store Support** AU 1300 621 603 Mon-Fri 9:00-17:00 NZ 0800 472 317 Mon-Fri 11:00-19:00

Health Practitioner Support Line AU 1300 041 104 Mon-Fri 9:00-17:00 Afterpay Customer Support AU 1300 100 729 Mon-Fri 8:30-17:30 NZ 0800 461 268 Mon-Fri 11:00-19:00

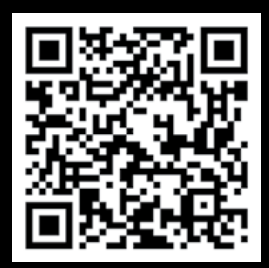

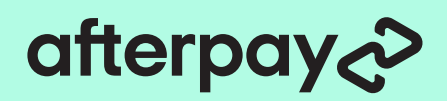

É Pay

# What if I'm asked for a PIN?

Some Eftpos Terminals have been configured to require a default PIN code. or a Card specific PIN code once the refund value reaches a certain amount.

For example, in some cases you may need to enter '0000' or '1111' as the default PIN code.

In other cases the customer may need to set up a PIN code for their Afterpay Card as follows:

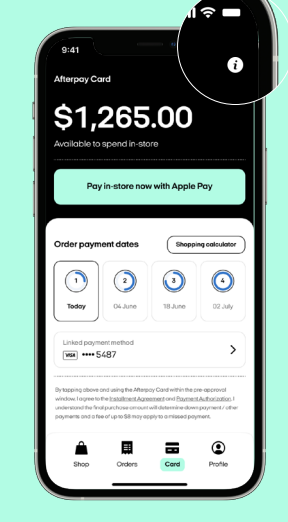

The Customer taps the info button at the topright of the 'Card' tab

| Arepsy Card      Arepsy Card      Decomposition      Arepsy Card      Decomposition      Arepsy Card      Decomposition      Decomposition                                                                                   | 9:41 ···· ··· ··· ··· ··· ··· ··· ···                                                                                                    |
|----------------------------------------------------------------------------------------------------|----------------------------------------------------------------------------------------------------|
| How with works.<br>Many work ready to pay to starter do participating<br>to transform the Athenpoint goes to activate the Cond<br>or transform the to pay.<br>Common questions:<br>Many Many and the pine starter?<br>Many and subset the Athenpoint Carl In store?<br>Many and subset the Athenpoint Carl In store?<br>Many and subset the Athenpoint Carl In store?<br>Many and subset the Athenpoint Carl In store?<br>Many and subset the Athenpoint Carl In store?<br>Many and subset the Athenpoint Carl In store?<br>Many and subset the Athenpoint Carl In store?<br>Many and subset the Athenpoint Carl In store?<br>Many and subset the Athenpoint Carl In store?<br>Many and subset the Many and subset to activate the Athenpoint Carl In store?<br>Many and subset the Many and subset to activate the Athenpoint Carl In store?<br>Many and subset the Many and subset to activate the Athenpoint Carl In store?<br>Many and subset the Many and subset to activate the Athenpoint Carl In store?<br>Many and subset the Many and subset to activate the Athenpoint Carl In store?<br>Many and subset to activate the Athenpoint Carl In store?<br>Many and subset to acti | Afterpay Card Help Centre                                                                                                    |
| When you're ready to poy in-store at oporficionia         Locada       Affergo you bachelan e Coad         Common questions         When e cai I shap in -store?         How much can I spent?         How much can I spent?         How nach as the Affergo your card PNY         How do I uae the Affergo your card PNY         How do I uae the barcade in store?         How do I uae the barcade in store?         How do I uae the barcade in store?         How do I uae the barcade in store?         How do I uae the barcade in store?         How do I uae the barcade in store?                                                                                                    | How it works                                                                                                    |
| Where can I alsop is store?     Where can I alsop is store?     How much can I spand?     How do Lass the Aherpay Card in store?     When do Lass the barcode in store?     When do Lass the barcode in store?     Docore     Docore     Docore     Docore     Docore     Docore     Docore     Docore     Docore     Docore                                                                                                    | When you're ready to pay in-store at a participating<br>location, first go to the Afterpay app to activate the Card<br>or borcode, then top to pay. |
|                                                                                                    | Where can I shop in-store?                                                                                                    |
| How to set or update your card PN?     V     How to set the baccode in-store?     V     Decore     Decore     Cores     Decore     Decore     Decore     Cores     Decore     Decore                                                                                  | How do I use the Atterpay Card In-store?                                                                                                    |
| Discover Circler Card Portie                                                                                                    | How to set or update your card PIN?                                                                                                    |
|                                                                                                    | Disconer Colours Cood Profile                                                                                                    |

The Customer then selects 'How to set or update your card PIN?'

| er boroede, trien top to poy.<br>Common questions<br>& Where can I shop in store?<br>How much can I spand?<br>How do Lass the Attripoy Card in store?<br>How to set or update your Card PN?<br>For some store you? And PN?<br>For some store you? And PN?<br>For some store you? And PN?<br>For some store you? And PN?<br>For some store you? And PN?<br>For some store you? And PN?<br>Set or update your card PN of<br>Card PN to how its set to but conceptory ou?<br>Card PN concepts and PN ond completes your<br>purchase!<br>Set or update your card PNN<br>Set or update your card PNN<br>When do I use the barcock in-story?<br>For some store you?<br>For some store you?<br>For update your card PNN<br>When do I use the barcock in-story?<br>For some store your card PN or some store?<br>For update your card PNN<br>For update your card PNN<br>For update your c | location           | , firsh          |             |               | ate the C     |
|----------------------------------------------------------------------------------------------------|--------------------|------------------|-------------|---------------|---------------|
| Common questions           Where can I shop is store?           How much can I spand?           How much can I spand?           How to use the Afterpay Card in store?           How to use the Afterpay Card in store?           How to use the Afterpay Card in store?           How to use the Afterpay Card in store?           To some doney suff need on PM After you can the card reader of to larger purchases.           Watter to make a purchases is store but for our purchases.           Watter to make a purchases.           Bet or update your card PNN           Set or update your card PNN           When do I use the baccode in-store?           If When do I use the baccode in-store?           Decom         East                                                                                                    | or baro            | ode, then        | tap to pay. |               | _             |
|                                                                                                    | Comm               | on ques          | tions       |               |               |
| <ul> <li>How much can Lepond?</li> <li>How do Less the Afterpay Card In-store?</li> <li>How do Less the Afterpay Card In-store?</li> <li>How to less or update your Card PN?</li> <li>For some stores you? In end a PN offer you to point to point</li></ul>                                                                                                    | <b>£</b> ₩         | iere can l       | shop in-sto | re?           |               |
| How do Less the Atterpoy Card in story? How to set or update your Card NV? For some stores you? Ineed a PN offer you too on the card readout or for large purchases. Wast to mole a purchase in store built force/your card PN of the too on the some store built force/your purchases. Wast to mole a purchase in store built force/your purchases. Wast to mole a purchase in store built force/your purchases. Wast to mole a purchase in store built force/your purchase. Set or update your card PIN When do Lues the barceda in store? When do Lues the barceda in store? Decem One and December your card PIN Attempting the purchase.                                                                                                    | Ө н₀               | w much o         | an i spend  | 2             |               |
| How to set or update your Card PNY1  For some stores you'l need a PN offer you top on the coal toodor for to large purchases.  For some stores you'l need a PN offer you top on the coal toodor for to large purchases.  For update your card PN ord complete you purchase  For update your card PN ord complete you purchase  For update your card PN ord  For update your card PN ord  For update                                                                                                    | но                 | w do I use       | the Afterp  | ay Card in-s  | tore?         |
| For some endows you'r freed o PPN haff y pul<br>tog on the card reader of the larger purchases.<br>Work to make gourses is darb but for gory ou'r<br>Card PN in thourst sel care uu yot? Ne workes, simpt<br>Set or update your card PN on d cargeles y our<br>purchase!<br>Set or update your card PNN<br>When do Lues the barcook in-storv?<br>When do Lues the barcook in-storv?<br>Ducorer Comes Come Come Protect                                                                                                    | ₿ но               | w to set o       | r update y  | our Card PIN  | ?             |
| top on the cardinologie or for larger purchases.<br>Work to more a purchase in store but forger yours<br>card PM or howen's more using vol N working control<br>Set or update your card PN of complete your<br>purchase!<br>When do I use the barecole in-store?<br>When do I use the barecole in-store?<br>Decom                                                                                                    | Forson             | ne stores ;      | /ou/lineed  | a PIN after y | ou            |
| Watt to note a purchase in store butforgory out<br>Card PIN of howen's editions apped No working simpl<br>are inguished your card PIN out completely your<br>purchase!<br>Set or update your card PIN<br>When do Lusse the barcedde in-store?<br>Decemer Comp                                                                                                    | tap an t           | he card re       | oder or fo  | r larger purc | hases.        |
| Card PN Professor Buy Order Computer Section Company Company C                                                                                                    | Want to            | make a p         | urchase ir  | -store but fo | rgotypur      |
| Ster underle your card PIN ond camplete your purchate your card PIN  Set or update your card PIN  When do lues the barcode in-store?  M When do lues the barcode in-store?  Docomr Colon Colon Pintle                                                                                                    | Card Pl            | N or have        | n't set one | up yet? No v  | vorries, simp |
| Set or update your card PIN When do Juse the barcode in-store?  When do Juse the barcode in-store?  Case Case Case Profile                                                                                                    | Set or u<br>purcha | pdate yoi<br>se! | ir card PIN | and comple    | ite your      |
| When do I use the barcode in-store?                                                                                                    |                    | Set              | or update   | your card     | PIN           |
| Discover Orders Card Profile                                                                                                    | <b>II</b> w        | ien do l us      | e the barc  | ode in-store  | ,             |
| Discover Orders Card Profile                                                                                                    | 1                  |                  | Ħ           | =             | ٢             |
|                                                                                                    | Disc               | cover            | Orders      | Cord          | Profile       |

Then they tap the mint button 'Set or update vour card PIN'

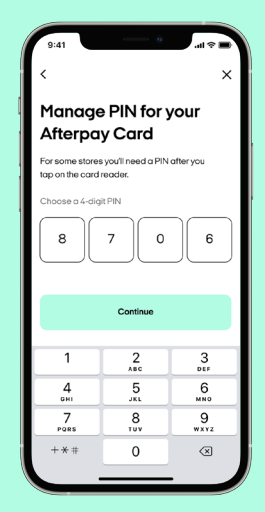

G Pav

The Customer chooses a 4-digit PIN for their Afterpay Card. Note they will need to enter it twice to confirm

## How long will it take the customer to receive their refund?

Refunds typically take 3-5 business days to reach the customer's account.

They will be notified by email/SMS and in-app that they have a refund pending and may need to follow the process to allocate the refund to their original order.

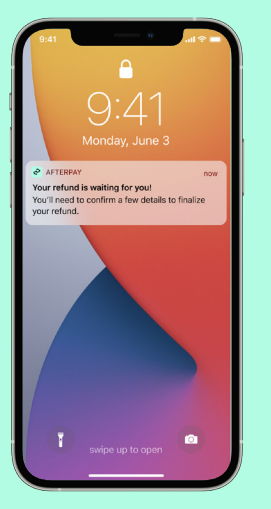

The Customer is notified by SMS and email that they have a refund pending

| 9:41<br>Orders                                                         |                                           | † 🗩                       |
|------------------------------------------------------------------------|-------------------------------------------|---------------------------|
| \$83.                                                                  | 45                                        |                           |
| Total you owe<br>Available to sp                                       | and:\$916.55 0                            |                           |
| <b>\$20.00</b><br>Due in 15 Days                                       | \$63.45<br>Due in 30 Days                 | \$83.45<br>Due in 60 Days |
| Upcoming pa                                                            | yments J                                  | NI orders                 |
| Seafol<br>Wed, 30                                                      | <b>y</b><br>June                          | Pay \$20.00               |
| Tue, 06                                                                | ONIC                                      | Pay \$23.45               |
| Wed, 14                                                                | <b>y</b><br>July                          | \$20.00                   |
| Your refund is waitin<br>You'll need to confirr<br>Confirm details now | g for you!<br>h a few details to finalize | your refund.              |
| Shop                                                                   | Corders Cord                              | ()<br>Profile             |

The Customer taps on the in-app pop up message

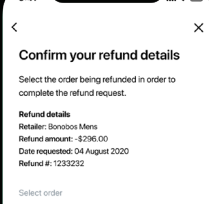

obos Mens - \$296.00

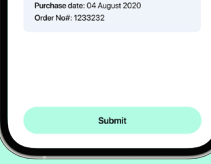

Then they confirm the refund details from the drop down menu

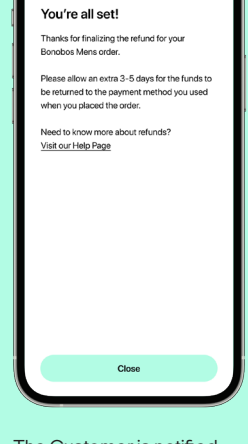

The Customer is notified that the refund is finalised and allow 3-5 days for the funds transfer

### **Help lines**

Call or submit a question Anytime via our website.

Afterpay In-store Support AU 1300 621 603 Mon-Fri 9:00-17:00

NZ 0800 472 317 Mon-Fri 11:00-19:00

Health Practitioner Support Line AU 1300 041 104 Mon-Fri 9:00-17:00 Afterpay Customer Support AU 1300 100 729 Mon-Fri 8:30-17:30 NZ 0800 461 268 Mon-Fri 11:00-19:00

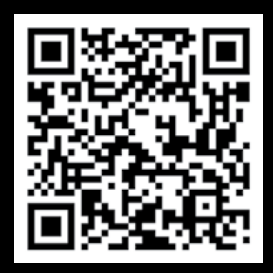